## Topic: 5. Serializing / Deserializing JSON Data (GET/POST)

Speaker: Personal | Notebook: API Development using Django Framework

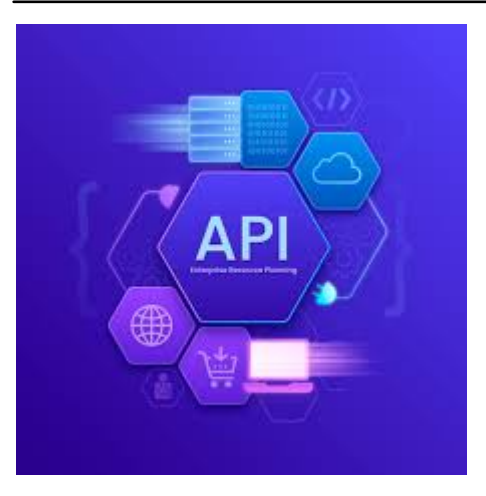

To see more details about serializers, view this Youtube clip

1. To view the JSON file in a formatted style, we added the Google Chrome extension, JSON FORMATTER:

## BEFORE:

| Г | ← → C ③ 127.0.0.1:8000/api/v1/students/                                                                                                    | \$                                                    | Q        |
|---|----------------------------------------------------------------------------------------------------|-------------------------------------------------------|----------|
| L | retty-print 🗌                                                                                                    |                                                       |          |
| L | ("id":1,"student_id":"S001","name":"Rosilie","branch":"Computer Science"),{"id":2,"student_id":"S002","name":"Yuri","branch":"Engineering"),{"i | ":3,"student_id":"S003","name":"Xeria","branch":"Hote | l Mgt"}] |
|   |                                                                                                    |                                                       |          |

## AFTER:

| ÷                                                                                                    | $\rightarrow$                                                                             | G                                                                               | <b>i</b>                                                                  | <b>127.0.0.1</b> :80                                  | )00/api/v1/students/ |  |
|----------------------------------------------------------------------------------------------------|-------------------------------------------------------------------------------------------|---------------------------------------------------------------------------------|---------------------------------------------------------------------------|-------------------------------------------------------|----------------------|--|
| Pretty                                                                                                | -prin                                                                                     | t 🗹                                                                             |                                                                           |                                                       |                      |  |
| [<br>{<br>"i<br>"s<br>"n<br>},<br>{<br>"i<br>},<br>{<br>"i<br>},<br>{<br>"i<br>s<br>"n<br>}<br>}<br>] | d": 1<br>tuden<br>ame":<br>oranch<br>d": 2<br>tuden<br>ame":<br>oranch<br>ame":<br>oranch | t_id"<br>"Ros<br>": "C<br>t_id"<br>"Yur<br>": "E<br>,<br>t_id"<br>"Xer<br>": "H | : "S0<br>ilie"<br>omput<br>: "S0<br>i",<br>ngine<br>: "S0<br>ia",<br>otel | 01",<br>er Science"<br>02",<br>ering"<br>03",<br>Mgt" |                      |  |

2. Previously, we manually used serializers to convert our query set into a list. The code is below to show the output in Step 1.

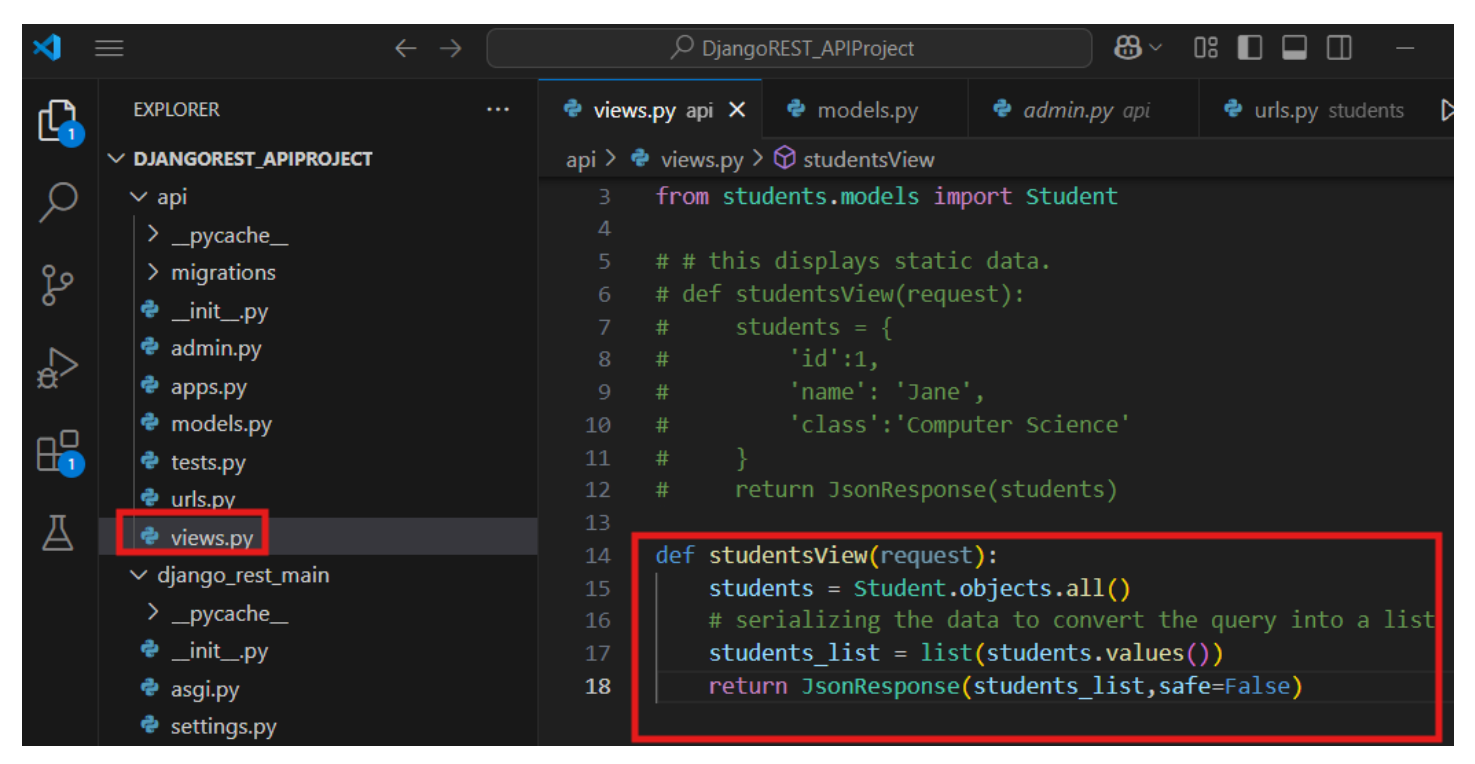

3. In Django, we can use serializer tools. In the API app folder, create a new file SERIALIZERS.PY:

| <b>×</b> | =                                                                                   | $\leftarrow \rightarrow$ | ,                                              | oREST_APIProject                                                      | 8~                            | 8~ 0: 🛛 🖵 🗍    |  |  |
|----------|-------------------------------------------------------------------------------------|--------------------------|------------------------------------------------|-----------------------------------------------------------------------|-------------------------------|----------------|--|--|
| L)       | EXPLORER                                                                            |                          | 🕏 views.py api                                 | 🕏 serializers.py 🔍                                                    | 🕏 models.py                   | 🕏 admin.py api |  |  |
| ρ        | ✓ DJANGOREST_APIPROJECT ✓ api                                                       |                          | api > 🕈 serializers.<br>1 from res             | py > 😤 StudentSerializ<br>t_framework impor                           | t serializers                 |                |  |  |
| * °°°    | <ul> <li>_pycache</li> <li>migrations</li> <li>_initpy</li> <li>admin.py</li> </ul> |                          | 2 from stu<br>3<br>4 class St<br>5   clas<br>6 | dents.models impo<br>udentSerializer(so<br>s Meta:<br>model = Student | rt Student<br>erializers.Mode | lSerializer):  |  |  |
| æ~       | <ul> <li>apps.py</li> <li>models.py</li> <li>serializers.py</li> </ul>              |                          | 7                                              | fields = "all                                                         | n                             |                |  |  |

4. Update our API\VIEWS.PY:

FROM manual serialization:

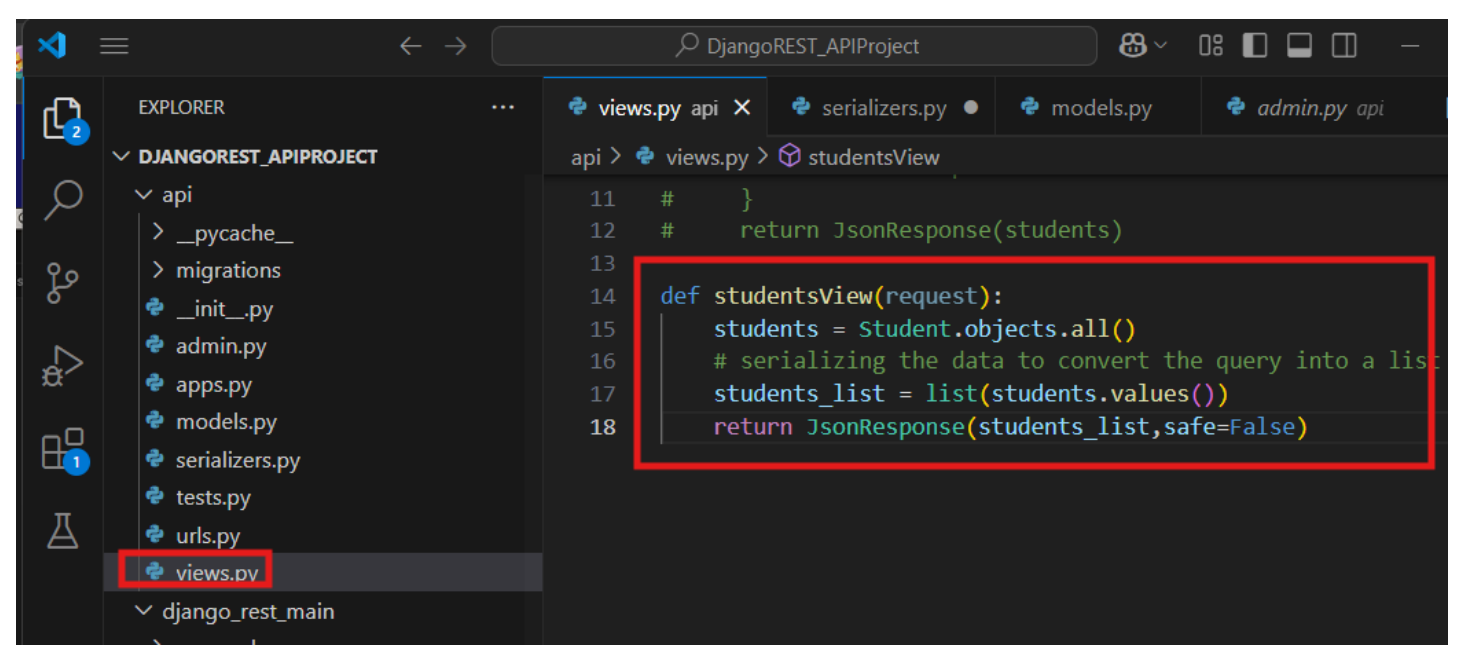

TO:

| ×                | File Edit Selection View Go Run                | Terminal            | Help $\leftarrow \rightarrow$           |                                | >> DjangoRES1_    | APIProjec |
|------------------|------------------------------------------------|---------------------|-----------------------------------------|--------------------------------|-------------------|-----------|
| ر<br>ل           | EXPLORER ····                                  | . <b>py</b> student | ts 🏾 🇬 urls.py django_rest_main         | 🗬 urls.py api                  | 🍨 views.py api 🗙  | 🅏 ser     |
|                  | ✓ DJANGOREST_APIPROJECT                        | api > 🦸             | 🕈 views.py > 🛇 studentsView             |                                |                   |           |
| Q                | ∨ api                                          |                     | <pre># from django.shortcuts impo</pre> | rt render                      |                   |           |
| /~               | >pycache                                       |                     | # from django.http import Js            | onResponse                     |                   |           |
| 90               | > migrations                                   |                     | <pre>from students.models import</pre>  | Student                        |                   |           |
| _₽ <sub>2</sub>  | 🔹 init .pv                                     |                     | from serializers import Stu             | dentSerializer                 |                   |           |
| ~                | admin.pv                                       |                     | from rest_framework.response            | 1mport Response                |                   |           |
| _ <del>a</del> > | apps py                                        |                     | from rest_framework import s            | lalus<br>re import ani vi      | OW                |           |
|                  | <ul> <li>apps.py</li> <li>models py</li> </ul> | 8                   |                                         | is import api_vi               | CW                |           |
| П <sup>О</sup>   |                                                | 9                   | <pre>@api view(['GET'])</pre>           |                                |                   |           |
|                  | tests py                                       | 10                  | <pre>def studentsView(request):</pre>   |                                |                   |           |
| π                | e tests.py                                     | 11                  | if request.method == 'GET'              |                                |                   |           |
| A                | 😴 urls.py                                      | 12                  | # get all the data from                 | the Student tabl               |                   |           |
|                  | 🐨 views.py                                     |                     | <pre>students = Student.objec</pre>     | ts.all()                       |                   |           |
|                  | ✓ django_rest_main                             | 14                  | <pre># serialize or translate</pre>     | the query set i                | nto Json          |           |
|                  | >pycache                                       | 15                  | serializer = StudentSeri                | alizer <mark>(students,</mark> | many=True)        |           |
|                  | 🕏initpy                                        | 16                  | return Response(serializ                | er.data, status=               | status.HTTP_200_0 | ()        |
|                  | 🕏 asgi.py                                      |                     |                                         |                                |                   |           |
|                  | a cottings py                                  |                     |                                         |                                |                   |           |

So, when you run the URL path again:

http://127.0.0.1:8000/api/v1/students/

| ← → C ① 127.0.0.1:8000/api/v1/students/                                                              | ☆ |   | Q    | ជ     |       | ≡î    | 3   |
|----------------------------------------------------------------------------------------------------|---|---|------|-------|-------|-------|-----|
| Django REST framework                                                                                |   |   |      | api_o | djang | joadi | min |
| Students                                                                                             |   |   |      |       |       |       |     |
| Students                                                                                             |   | 0 | PTIC | NS    |       | GET   | •   |
| GET /api/v1/students/                                                                                |   |   |      |       |       |       |     |
| <pre>HTTP 200 OK<br/>Allow: GET, OPTIONS<br/>Content-Type: application/json<br/>Vary: Accept [</pre> |   |   |      |       |       |       |     |

5. Now, if you update your database model for a new record and use the GET button from Step 4, you will be able to use GET button to get the latest added records or you can simply refresh your page and that will be considered as a GET method.

| ← → C ① 127.0.0.1:8000/api                                                               | /v1/students/ |   | ☆ | Q     | ጏ      | l =1   | 3   |
|------------------------------------------------------------------------------------------|---------------|---|---|-------|--------|--------|-----|
| Django REST framework                                                                    |               |   |   |       | api_dj | angoad | min |
| Students                                                                                 |               | _ |   |       |        |        |     |
| Students                                                                                 |               |   |   | ΟΡΤΙΟ | ONS    | GET    | •   |
| GET /api/v1/students/                                                                    |               |   |   |       |        |        |     |
| <pre>HTTP 200 OK Allow: GET, OPTIONS Content-Type: application/json Vary: Accept [</pre> | e"            |   |   |       |        |        |     |

6. Now using **POSTMAN**, you can copy the same API link paste it into the POSTMAN search bar and use GET method. It should return all records from the database. Simply click on + and add the same path we used from the browser. To use POSTMAN, this must be installed in your device.

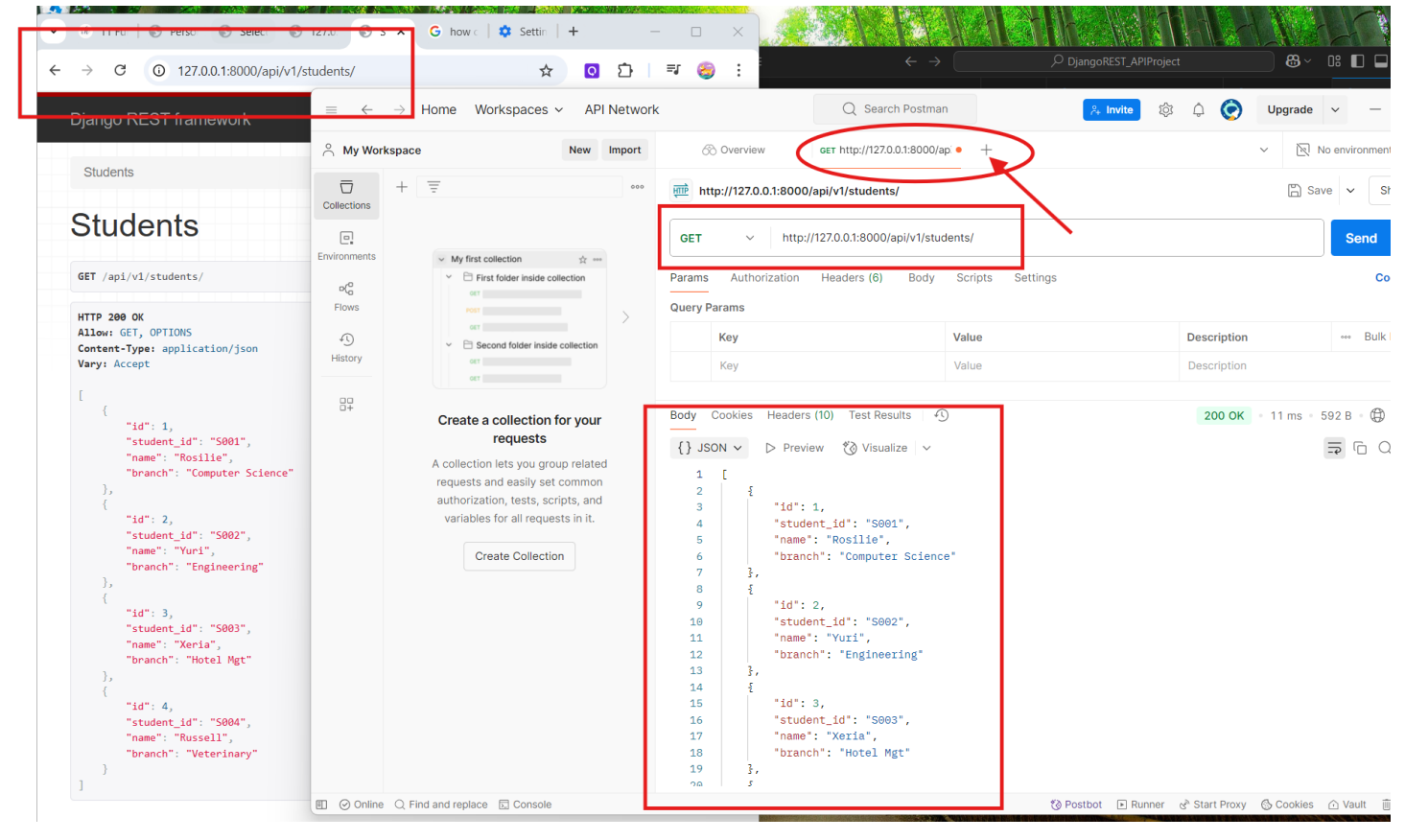

7. To store data using the Django Rest Framework, update the VIEWS.PY to allow for POST method.

| ≺  | $\equiv$                     | $\leftarrow \rightarrow$ | DjangoREST_APIProject     B      □     □     □     □     □     □     □     □     □     □     □     □     □     □     □     □     □     □     □     □     □     □     □     □     □     □     □     □     □     □     □     □     □     □     □     □     □     □     □     □     □     □     □     □     □     □     □     □     □     □     □     □     □     □     □     □     □     □     □     □     □     □     □     □     □     □     □     □     □     □     □     □     □     □     □     □     □     □     □     □     □     □     □     □     □     □     □     □     □     □     □     □     □     □     □     □     □     □     □     □     □     □     □     □     □     □     □     □     □     □     □     □     □     □     □     □     □     □     □     □     □     □     □     □     □     □     □     □     □     □     □     □     □     □     □     □     □     □     □     □     □     □     □     □     □     □     □     □     □     □     □     □     □     □     □     □     □     □     □     □     □     □     □     □     □     □     □     □     □     □     □     □     □     □     □     □     □     □     □     □     □     □     □     □     □     □     □     □     □     □     □     □     □     □     □     □     □     □     □     □     □     □     □     □     □     □     □     □     □     □     □     □     □     □     □     □     □     □     □     □     □     □     □     □     □     □     □     □     □     □     □     □     □     □     □     □     □     □     □     □     □     □     □     □     □     □     □     □     □     □     □     □     □     □     □     □     □     □     □     □     □     □     □     □     □     □     □     □     □     □     □     □     □     □     □     □     □     □     □     □     □     □     □     □     □     □     □     □     □     □     □     □     □     □     □     □     □     □     □     □     □     □     □     □     □     □     □     □     □     □     □     □     □     □     □     □     □     □     □     □     □     □     □     □     □     □     □     □     □     □     □     □     □     □    □ |  |  |  |  |  |  |  |
|----|------------------------------|--------------------------|----------------------------------------------------------------------------------------------------|--|--|--|--|--|--|--|
| d, | EXPLORER ····                | students                 | 🗬 urls.py django_rest_main 🛛 🕏 urls.py api 🖉 views.py api 🗙 🌩 serializers                                                                                                    |  |  |  |  |  |  |  |
|    | $\vee$ DJANGOREST_APIPROJECT | api 🖂                    | Iviews.py >                                                                                                    |  |  |  |  |  |  |  |
| Q  | ∨ api                        |                          | # from django.http import JsonResponse                                                                                                    |  |  |  |  |  |  |  |
| /- | >pycache                     |                          | <pre>from students.models import Student</pre>                                                                                                    |  |  |  |  |  |  |  |
| 90 | > migrations                 |                          | from .serializers import StudentSerializer                                                                                                    |  |  |  |  |  |  |  |
| حک | a init nv                    |                          | <pre>from rest_framework.response import Response</pre>                                                                                                    |  |  |  |  |  |  |  |
|    | admin.nv                     |                          | from rest_framework import status                                                                                                    |  |  |  |  |  |  |  |
|    |                              | 7                        | from rest_framework.decorators import api_view                                                                                                    |  |  |  |  |  |  |  |
| ~  | apps.py                      | 8                        | Appining ([log]   poct]]                                                                                                    |  |  |  |  |  |  |  |
| пQ | e models.py                  | 10                       | <pre>(dof_ctudenteView(peruect))</pre>                                                                                                    |  |  |  |  |  |  |  |
|    | 🗬 serializers.py             | if request method 'CET': |                                                                                                    |  |  |  |  |  |  |  |
|    | 🕏 tests.py                   | 12                       | # get all the data from the Student table                                                                                                    |  |  |  |  |  |  |  |
| Ä  | 🕏 urls.py                    | 13                       | students = Student.objects.all()                                                                                                    |  |  |  |  |  |  |  |
|    | 🕏 views.py                   | 14                       | # serialize or translate the query set into Json                                                                                                    |  |  |  |  |  |  |  |
|    | ✓ django_rest_main           | 15                       | serializer = StudentSerializer(students.manv=True)                                                                                                    |  |  |  |  |  |  |  |
|    | >pycache                     | 16                       | return Response(serializer.data, status=status.HTTP 200 OK)                                                                                                    |  |  |  |  |  |  |  |
|    | 🚔 init .pv                   | 17                       | elif request.method == 'POST':                                                                                                    |  |  |  |  |  |  |  |
|    |                              | 18                       | # saves data into our database                                                                                                    |  |  |  |  |  |  |  |
|    | asgi.py                      | 19                       | <pre>serializer = StudentSerializer(data=request.data)</pre>                                                                                                    |  |  |  |  |  |  |  |
|    | e settings.py                | 20                       | <pre>if serializer.is_valid():</pre>                                                                                                    |  |  |  |  |  |  |  |
|    | e uris.py                    | 21                       | serializer.save()                                                                                                    |  |  |  |  |  |  |  |
|    | 🗬 wsgi.py                    | 22                       | return Response(serializer.data, status=status.HTTP_201_CREATED)                                                                                                    |  |  |  |  |  |  |  |
|    | > env                        | 23                       | # if data are not valid                                                                                                    |  |  |  |  |  |  |  |
|    | ✓ students                   | 24                       | print(serializer.errors)                                                                                                    |  |  |  |  |  |  |  |
|    | >pycache                     | 25                       | return Response(serializer.errors,status.HTTP_400_BAD_REQUEST)                                                                                                    |  |  |  |  |  |  |  |
|    | > migrations                 |                          |                                                                                                    |  |  |  |  |  |  |  |

When you reload your page, then you can insert a new post:

| • sk                                                                                            | 12 Stc   🚷 Pers                                                                                                    | Sol Select                                                                                 | S 127.0.                     | s × | G how c | 🗘 Se | ettin | +  |       |          |          |
|-------------------------------------------------------------------------------------------------|----------------------------------------------------------------------------------------------------|--------------------------------------------------------------------------------------------|------------------------------|-----|---------|------|-------|----|-------|----------|----------|
| $\leftarrow \rightarrow$                                                                        | C 🛈 12                                                                                                    | 27.0.0.1:8000/api,                                                                         | /v1/students/                |     |         | Q    | ☆     | Q  | Ď     | ≡ſ       | 3        |
| Djang                                                                                           | o REST framew                                                                                                    | ork                                                                                        |                              |     |         |      |       |    | api_d | jangoadn | nin      |
| Stude                                                                                           | ents                                                                                                    |                                                                                            |                              |     |         |      |       |    |       |          |          |
| Stu                                                                                             | idents                                                                                                    |                                                                                            |                              |     |         |      |       | OP | TIONS | GET      | •        |
| GET /a                                                                                          | pi/v1/students/                                                                                                    |                                                                                            |                              |     |         |      |       |    |       |          |          |
| HTTP 2<br>Allow:<br>Conten<br>Vary:                                                             | 200 OK<br>POST, OPTIONS, GET<br>it-Type: application<br>Accept                                                                                                    | /json                                                                                      |                              |     |         |      |       |    |       |          |          |
| [ {<br>},<br>{<br>},<br>{<br>},<br>{<br>},<br>{<br>},<br>}<br>{<br>},<br>}<br>{<br>},<br>}<br>} | <pre>"id": 1,<br/>"student_id": "S0<br/>"name": "Rosilie"<br/>"branch": "Comput<br/>"id": 2,<br/>"student_id": "S0<br/>"name": "Yuri",<br/>"branch": "Engine<br/>"id": 3,<br/>"student_id": "S0<br/>"name": "Xeria",<br/>"branch": "Hotel<br/>"id": 4,<br/>"student_id": "S0<br/>"name": "Russell"<br/>"branch": "Veteri</pre> | 01",<br>er Science"<br>02",<br>ering"<br>03",<br>Mgt"<br>04",<br>,<br>nary"                |                              |     |         |      |       |    |       |          |          |
|                                                                                                 | Media type:<br>Content:                                                                                                    | application/json {     "student_id": "{         "name": "Mary         "branch": "Eng     } | S005",<br>Ann",<br>ineering" | ],  |         |      |       |    |       | ~        |          |
|                                                                                                 |                                                                                                    |                                                                                            |                              |     |         |      |       |    |       | C C      | <i>4</i> |

| • | 🀠 12 Sto   🌖 Perso                                                                                                    | Select           | <b>3 127.</b> 0. | S 🗙 | G how | c   🏟 Settin | +   | _       |           |
|---|----------------------------------------------------------------------------------------------------|------------------|------------------|-----|-------|--------------|-----|---------|-----------|
| ÷ | → C ① 127                                                                                                    | 7.0.0.1:8000/ap  | i/v1/student     | s/  |       | ୧ 🕁          | . Q | ۲<br>ا  | =1 😌      |
|   | Django REST framew                                                                                                    | ork              |                  |     |       |              |     | api_dj  | angoadmin |
|   | Students                                                                                                    |                  |                  |     |       |              |     |         |           |
|   | Students                                                                                                    |                  |                  |     |       |              |     | OPTIONS | GET -     |
|   | POST /api/v1/students/                                                                                                    |                  |                  |     |       |              |     |         |           |
|   | <pre>HTTP 201 Created Allow: POST, OPTIONS, GET Content-Type: application Vary: Accept {     "id": 5,     "student_id": "S005",     "name": "Mary Ann",     "branch": "Engineerin }</pre> | /json<br>g"      |                  |     |       |              |     |         |           |
|   | Media type:                                                                                                    | application/json |                  |     |       |              |     |         | ~         |
|   | Content:                                                                                                    |                  |                  |     |       |              |     |         | POST      |

8. To use POSTMAN, add the path again. Select BODY, then RAW, then JSON. Add your records then select select the SEND method.

| $r \equiv \leftarrow \rightarrow$ | Home Workspaces ~ API Network                                           | ĸ                                                                                          | Q Search Postman                                            | °,- Invite             | \$\$ \$ 🚫   | Upgrade ~ -               |
|-----------------------------------|-------------------------------------------------------------------------|--------------------------------------------------------------------------------------------|-------------------------------------------------------------|------------------------|-------------|---------------------------|
| A My Workspace                    | New Import                                                              | 🐼 Overview                                                                                 | POST http://127.0.0.1:8000/ai ● +                           | -                      |             | ✓ No environment ✓        |
| Collections +                     |                                                                         | http://127.0.0.1:8000                                                                      | )/api/v1/students/                                          |                        |             | 🖺 Save 🗸 Share            |
| Environments                      | Your collecton • + •••                                                  | POST ~ http:                                                                               | //127.0.0.1:8000/api/v1/students/                           |                        |             | Send ~                    |
| ic oC                             | Your collection                                                         | Params Authorization                                                                       | Headers (8) Body  Scrip                                     | ots Settings           |             | Cookies                   |
| Flows                             | Authorization                                                           | 🔿 none 🔿 form-data                                                                         | O x-www-form-urlencoded                                     | raw 🔿 binary 🔿 GraphQL | JSON 🗸      | Beautify                  |
| History                           | Туре лякну 🗸                                                            | 1 {"student_id":                                                                           | "S006","name":"Ziggy","branc                                | h":"Business"}         |             |                           |
| 87                                | Create a collection for your requests                                   |                                                                                            |                                                             |                        |             |                           |
|                                   | A collection lets you group related                                     | Body Cookies Headers                                                                       | s (10) Test Results 🕠                                       |                        | 201 Created | • 18 ms • 391 B • 🖨 🛛 ••• |
|                                   | authorization, tests, scripts, and<br>variables for all requests in it. | <pre>{} JSON ∨ ▷ Prev 1 { 2   "id": 6, 3   "student_ 4   "name": " 5   "branch": 6 }</pre> | iew ∛ð Visualize ∨<br>id": "S006",<br>Ziggy",<br>"Business" |                        |             | ≂ © Q 0                   |

9. Now, to see the newly inserted record, use the GET method. You will then see the newly added record.

| $\equiv$ $\leftarrow$ $\rightarrow$                                                                                                    | Home Workspaces ~ API Network          y Workspace       New mport       Overview       er http://127.0.01.8000/api.++       © Upgrade ~ - •         y Workspace       New mport       © Overview       er http://127.0.01.8000/api.++       © No environment ~         y Workspace       New mport       © Overview       er http://127.0.01.8000/api.v1/students/       © Save ~ Share         isse       + = = = = = = = = = = = = = = = = = = = |                                                                                                    |                                                                                                    |                  |                  |        |                     |
|----------------------------------------------------------------------------------------------------|----------------------------------------------------------------------------------------------------|----------------------------------------------------------------------------------------------------|----------------------------------------------------------------------------------------------------|------------------|------------------|--------|---------------------|
| A My Workspa                                                                                                    | Ace New Import                                                                                                    | 🔗 Overview                                                                                                    | GET http://127.0.0.1:8000/api                                                                                                    | • +              |                  | ~      | No environment V    |
| <ul> <li>⇒ Home Workspace  API Net</li> <li>My Workspace  New Imperiod</li> <li>My Workspace  New Imperiod</li> <li>Collections</li> <li>Collections</li> <li>Collections</li> <li>Collections</li> <li>Collection</li> <li>History</li> <li>Create a collection for your requests</li> <li>A collection lets you group related requests and easily set common authorization, tests, scripts, and</li> </ul> |                                                                                                    | http://127.0.0.1:8000                                                                                                    | /api/v1/students/                                                                                                    |                  |                  |        | 🖹 Save 🗸 Share      |
| Environments<br>C<br>Flows<br>History<br>Create a collect<br>requests and east<br>authorization, te                                                                                                    | Vour collection • + ••••  Your collection  Authorization •  Type Answy ·                                                                                                    | GE1     nttp://       Params     Authorization       O none     form-data       1     {"student_id":"                                                                                                    | Headers (8) Body •<br>> x-www-form-urlencodec<br>"S006", "name": "Ziggy", "                                                                                                    | Scripts Settings | ) GraphQL JSON   | ~      | Cookies<br>Beautify |
|                                                                                                    | Create a collection for your related requests and easily set common authorization, tests, scripts, and variables for all requests in it.         Create Collection                                                                                                    | Body Cookies Headers<br>{} JSON ✓ ▷ Previ<br>23 "name'<br>24 "brand<br>25 },<br>26 {<br>27 "id":<br>28 "study<br>29 "brand<br>30 "brand<br>31 2<br>33 "id":<br>34 "study<br>35 "study<br>36 "brand<br>37 38 ] | s(10) Test Results<br>ew ∛⊘ Visualize<br>: "Russell",<br>ch": "Veterinary"<br>5,<br>ant_id": "S005",<br>": "Mary Ann",<br>ch": "Engineering"<br>6,<br>ant_id": "S006",<br>": "Ziggy",<br>ch": "Business" | S Posthy         | nt آت Bunner دیک | 200 OK | 6 ms 732 B D 000    |